# **Reserving a Conference Room in the VMB**

This guide will help you reserve a conference room in the VMB by inviting a room to a meeting. If there are no conflicts, you should receive an email acceptance once you send the meeting invite. The conference room calendar will automatically decline the invite if there is a scheduling conflict (either in a singular or reoccurring reservation). For any questions or help, please contact Morgan McDonald at morganmcdonald@missouri.edu.

- 1. Open a new meeting invitation in Outlook
- 2. In **Location** type in the room name. See below for list of room names.

| $\triangleright$ | Title      |                |         |   |                          |
|------------------|------------|----------------|---------|---|--------------------------|
| Send             | Required   |                |         |   |                          |
|                  | Optional   |                |         |   |                          |
|                  | Start time | Thu 12/12/2024 | 2:00 PM | • | 🗌 All day 🛛 🔵 Time zones |
|                  | End time   | Thu 12/12/2024 | 2:30 PM | • | O Make Recurring         |
|                  | Location   |                |         |   |                          |

- a. MU CVM Adams
- b. MU CVM Auditorium
- c. MU CVM Histo
- d. MU CVM E209
- e. MU CVM W169 (Anatomy Lab)
- f. MU CVM W218F
- g. MU CVM W233
- h. MU CVM W235
- i. MU CVM W234P (Skills Lab)
- j. MU CVM W114 Multihead Microscope

3. If the room is available during the requested meeting time slot, it will show as "Available" in green font.

|   | $\triangleright$ | Title      |                                                    |
|---|------------------|------------|----------------------------------------------------|
|   | Send             | Required   |                                                    |
|   |                  | Optional   |                                                    |
|   |                  | Start time | Thu 12/12/2024 🔁 2:00 PM 🔹 🗆 All day 🗌 🎡 Time zone |
|   |                  | End time   | Thu 12/12/2024 🔁 2:30 PM 👻 🕀 Make Recurring        |
|   |                  | Location   | l                                                  |
|   |                  |            | Suggestions                                        |
| I |                  |            | MU CVM W203G<br>Savailable                         |
|   |                  |            | MU CVM W233     OAvailable                         |

4. If the room is unavailable during the requested meeting time slot, the room will show as "Busy" in red font.

| i You have<br>This app | en't sent this meet<br>ointment conflicts | ing invitation yet.<br>with another one on your calendar. |
|------------------------|-------------------------------------------|-----------------------------------------------------------|
| $\triangleright$       | Title                                     |                                                           |
| Send                   | Required                                  |                                                           |
|                        | Optional                                  |                                                           |
|                        | Start time                                | Fri 12/13/2024 📫 11:00 AM 👻 🗌 All day 🗌 🎯 Time zones      |
|                        | End time                                  | Fri 12/13/2024         11:30 AM         Make Recurring    |
|                        | Location                                  | w                                                         |
|                        |                                           | Use this location                                         |
|                        |                                           | 💿 w                                                       |
|                        |                                           | Suggestions                                               |
|                        |                                           |                                                           |
|                        |                                           | Busy                                                      |

5. If the requested room is available, send your meeting invite as normal, making sure the room is listed under **Location**.

6. You will receive an email confirmation of the room accepting the meeting invitation.

OMU CVM W233

### Accepted:

 To

 When
 Tuesday, December 17, 2024 2:00 PM-3:00 PM (UTC-06:00) Central Time (US & Canada).

 Location
 MU CVM W233

 Accepted
 <u>MU CVM W233</u>

 Tentative
 No attendees have tentatively accepted.

 Declined
 No attendees have declined.

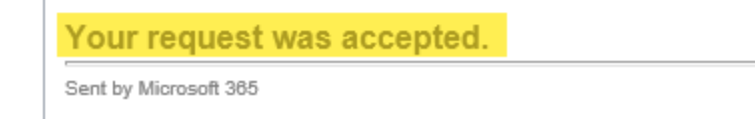

7. If there is a schedule conflict, you will receive an email denying the meeting request. The conflict dates will be listed in the denial email.

## OMU CVM W203G

Declined:

```
To
When Thursday, December 5, 2024 10:00 AM-11:00 AM (UTC-06:00) Central Time (US & Canada).
Location MU CVM W203G
Accepted
Tentative No attendees have tentatively accepted.
Declined O <u>MU CVM W203G</u>
```

### Your request was declined because there are conflicts.

The conflicts are:

**Organizer and Time of Conflicting Meeting** 

MU CVM W203G - Thursday, December 5, 2024 10:00:00 AM to Thursday, December 5, 2024 11:00:00 AM

All times listed are in the following time zone: (UTC-06:00) Central Time (US & Canada)

Sent by Microsoft 365

8. If you do not receive an email acceptance or decline, this means your room reservation was unsuccessful. Please try again and/or contact Morgan McDonald for assistance.

# Viewing Room Calendars in VMB

To confirm your room reservation and/or check for schedule conflicts, please use the guide below to look up calendars for conference rooms in the VMB.

- 1. In Outlook, navigate to the Calendars tab.
- 2. At the top, click on **Open Calendar** and select **From Room List.**

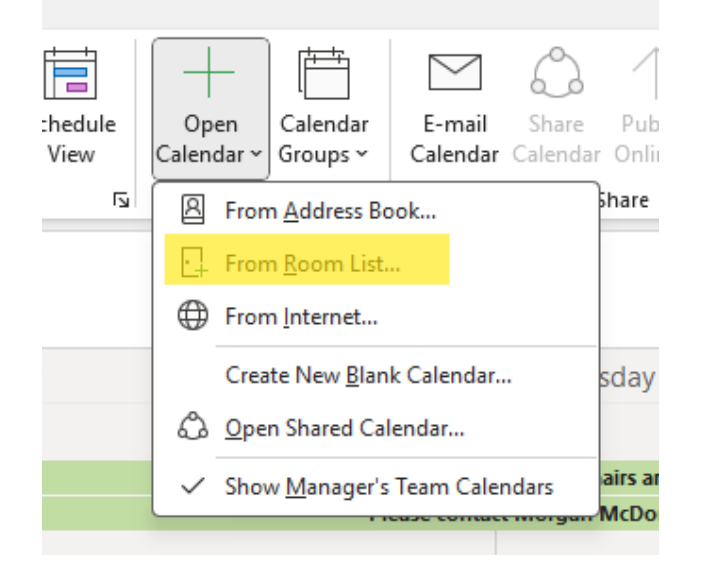

- 3. In the search box that opens, scroll until you find your requested conference room. Reference the list above for names of the rooms. You can also type "MU CVM" into the search box to filter the results quicker.
- 4. Once you've found your room, double click to select it. It should populate in the **Rooms** box below. Then select OK.

| Select Name: All Rooms                     |    |            |                              |                         | >                               |
|--------------------------------------------|----|------------|------------------------------|-------------------------|---------------------------------|
| Search: ○ All columns ○ Name only mu cvm → | ×  | Address Bo | o <b>k:</b><br>· morganmcdon | ald@missouri.ec 🗸       | Advanced Find                   |
| Name                                       | L. | Business   | Capacity                     | Description             | Email Address                   |
| - MU CVM 309 Connaway                      |    |            |                              | Room                    | mucvtmd309connawa1@missouri.e.  |
| MU CVM 316 Connaway                        |    |            |                              | Room                    | mucvtmd316connawa1@missouri.e.  |
| MU CVM Adams                               |    |            |                              | Room                    | mucvmadams@missouri.edu         |
| MU CVM Auditorium                          |    |            |                              | Room                    | mucvmauditorium@missouri.edu    |
| MU CVM Bacti                               |    |            |                              | Room                    | mucvmbacti@missouri.edu         |
| - MU CVM D124                              |    |            |                              | Room                    | mucvmd124@missouri.edu          |
| MU CVM DR \$101                            |    |            |                              | Room                    | mucvmdrs101@missouri.edu        |
| MU CVM DR \$102                            |    |            |                              | Room                    | mucvmdrs102@missouri.edu        |
| - MU CVM DR \$130                          |    |            |                              | Room                    | mucvmdrs130@missouri.edu        |
| MU CVM E108                                |    |            |                              | Room                    | mucvme108@missouri.edu          |
| MU CVM E209                                |    |            |                              | Room                    | mucvme209@missouri.edu          |
| MU CVM Histo Roor                          |    |            |                              | Room                    | mucvmhisto@missouri.edu         |
| MU CVM Small Conference Room Room          |    |            |                              |                         | mucvmsmallconfere1@missouri.edu |
| MU CVM VHC A244 Zoom Room                  |    |            |                              |                         | mucvmvhca244@missouri.edu       |
| MU CVM VHC A301 Room                       |    |            |                              |                         | mucvmvhca301@missouri.edu       |
| MU CVM W114 Multihead Microscope Room      |    |            |                              |                         | mucvmw114@missouri.edu          |
| MU CVM W116 Room                           |    |            |                              |                         | mucvmw116@missouri.edu          |
| MU CVM W169 Room                           |    |            |                              |                         | mucvmw169@umsystem.edu          |
| MU CVM W203G Room                          |    |            |                              |                         | mucvmw203g@missouri.edu         |
| MU CVM W216 Room                           |    |            |                              |                         | mucvmw216@missouri.edu          |
| MU CVM W218D Room                          |    |            | Room                         | mucvmw218d@missouri.edu |                                 |
|                                            |    |            |                              |                         |                                 |
| Rooms MU CVM E209                          |    |            |                              |                         |                                 |
|                                            |    |            |                              |                         | OK Cancel                       |

- 5. The selected calendar should open in your current Outlook window.
- 6. From there, you can see what meetings/reservations are currently held in that room.
  - a. Note: you will not have permissions to edit anything on the calendar, just view.
- 7. If you encounter any issues with opening a calendar, please contact Morgan McDonald for assistance.